## Computing

## Wie kann ich mit dem FTP-Client WinSCP eine FTPS-Verbindung aufbauen?

- Um mit WinSCP eine **verschlüsselte** FTP-**Verbindung** über FTPS aufzubauen, gehen Sie wie unten beschrieben vor.
- Öffnen Sie WinSCP.
- Wählen Sie im **Dialog** Anmeldung im Abschnitt Sitzung auf der rechten Seite unter Übertragungsprotokoll den Eintrag SFTP aus (dieser ist standardmäßig voreingestellt).

| 🌆 Anmeldung                             |                                                                                         | - 🗆               | ×            |
|-----------------------------------------|-----------------------------------------------------------------------------------------|-------------------|--------------|
| Neues Verbindungsziel                   | Sitzung<br>Übertragungsprotokoll:<br>SFTP<br>Rechnername:<br>Benutzername:<br>Speichern | Port <u>n</u> umn | ner:<br>22 ਦ |
| <u>W</u> erkzeuge ▼ <u>V</u> erwalten ▼ | Anmelden V Schließer                                                                    | n H               | ilfe         |

- Geben Sie unter Rechnername den Namen des FTP-**Servers** ein, mit dem Sie sich verbinden möchten (z.B. ftp.meinserver.de), sowie den zugehörigen Benutzernamen und das Kennwort.
- Die Standard-Portnummer für FTPS bzw. SFTP ist Port 22.
- Klicken Sie unten auf den Button **Anmelden**, um sich mit dem Server zu verbinden.

Eindeutige ID: #2642 Verfasser: Letzte Änderung: 2022-04-07 17:22

Seite 1 / 1

(c) 2024 Christian Steiner <steiner-christian@outlook.de> | 2024-05-29 13:45

URL: https://www.derinternetfinder.de/content/1/1641/de/wie-kann-ich-mit-dem-ftp\_client-winscp-eine-ftps\_verbindung-aufbauen.html